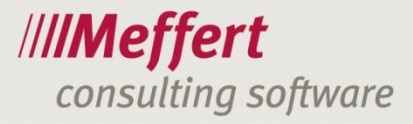

Meffert Software GmbH & Co. KG Daimlerring 4 65205 Wiesbaden-Nordenstadt GERMANY Telefon: +49 6122 7001-0 Telefax: +49 6122 7001-44 www.meffert.de

# Installationsanleitung

Meffert Recruiter Version 7 / 8

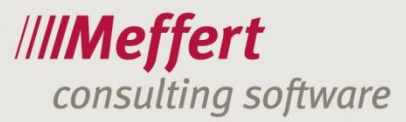

## Schrittweise Installationsanleitung für den Meffert Recruiter

### Inhaltsverzeichnis

| 1       | Vora           | Voraussetzungen für die Meffert Recruiter Installation |   |  |  |
|---------|----------------|--------------------------------------------------------|---|--|--|
| 2       | 2 Installation |                                                        | 3 |  |  |
|         | 2.1            | Installationsprogramm starten                          | 3 |  |  |
|         | 2.1.1          | Installation von CD                                    | 3 |  |  |
|         | 2.1.2          | Installation aus dem Internet                          | 3 |  |  |
|         | 2.2            | Überprüfung der Systemanforderungen                    | 4 |  |  |
|         | 2.3            | Willkommen                                             | 4 |  |  |
|         | 2.4            | Versionswarnung                                        | 5 |  |  |
|         | 2.5            | Vertragsbedingungen                                    | 6 |  |  |
|         | 2.6            | Installations-Ordner                                   | 7 |  |  |
|         | 2.7            | Daten-Ordner                                           | 8 |  |  |
|         | 2.8            | Symbole für das Startmenü                              | 9 |  |  |
|         | 2.9            | Bereit zum Installieren 1                              | 0 |  |  |
| 3 Lizer |                | nzierung1                                              | 2 |  |  |
|         | 3.1            | Programmstart                                          | 2 |  |  |
|         | 3.2            | Login 1                                                | 2 |  |  |
|         | 3.3            | Einlesen des Registrierungsschlüssels (Key) 1          | 2 |  |  |
|         | 3.4            | Verwendung einer Lizenz 1                              | 3 |  |  |
| 4       | Kont           | akt für Unterstützung1                                 | 4 |  |  |

- 2 -

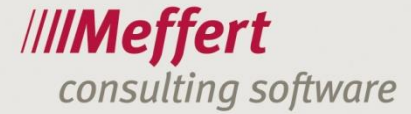

## 1 Voraussetzungen für die Meffert Recruiter Installation

Um das Setup von Meffert Recruiter ausführen zu können, benötigen Sie Administratorrechte an Ihrem Windows-Rechner.

- 3 -

Zulässige Betriebssysteme sind: Windows 7, Windows 8, Windows 8.1, Windows 10.

Meffert Recruiter kann mit Microsoft Office kommunizieren, um z.B. Word-Vorlagen auszufüllen oder Termine und Adressen an Outlook zu übergeben. Die Software kann aber auch ganz ohne Microsoft Office installiert werden.

Bevor Sie Meffert Recruiter installieren muss die Datenbankinstallation durch Meffert abgeschlossen sein.

Eine ausführliche Beschreibung der Systemvoraussetzungen finden Sie auf unserer Homepage unter <u>www.meffert.de/agreements</u>.

## 2 Installation

#### 2.1 Installationsprogramm starten

#### 2.1.1 Installation von CD

Legen Sie die Installations-CD in Ihr CD-Laufwerk ein. Die CD startet automatisch. Sollte die CD nicht automatisch starten, rufen Sie den Windows-Explorer auf und führen manuell die Datei Autorun.exe im Hauptverzeichnis der CD aus. Sie sehen folgendes Fenster:

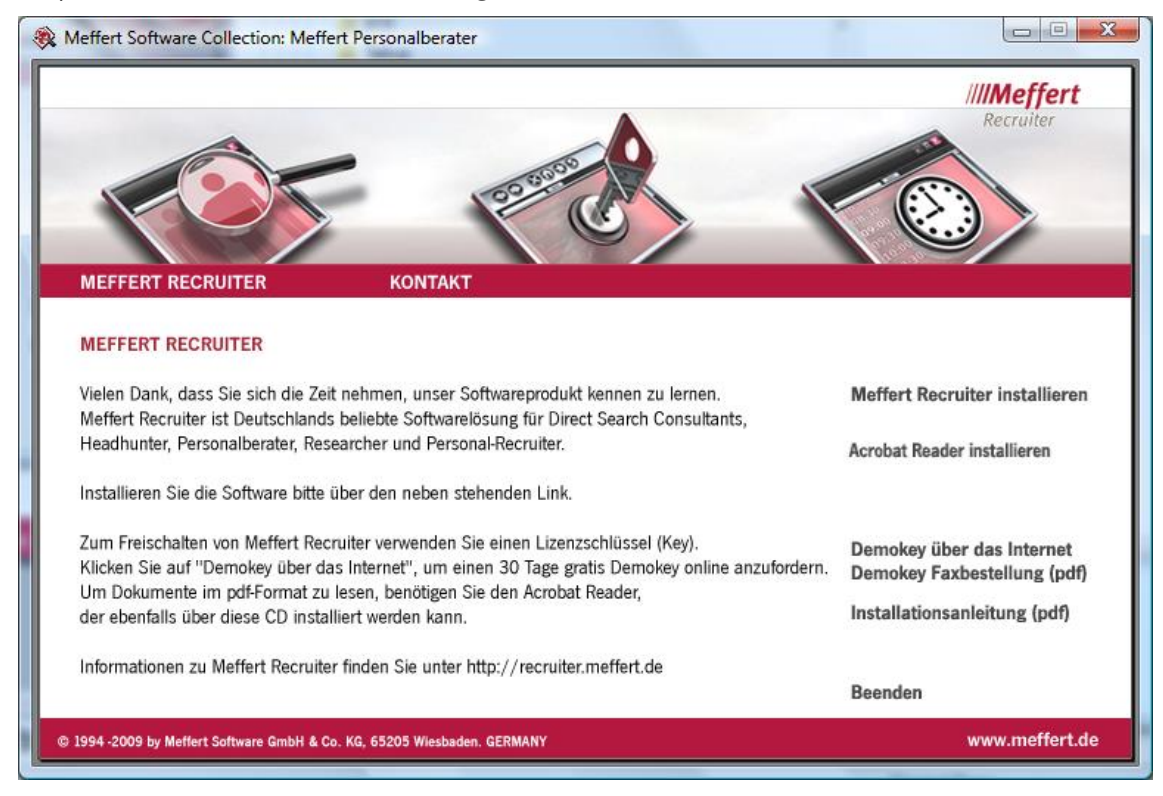

Klicken Sie auf "Meffert Recruiter installieren", um die Software zu installieren.

#### 2.1.2 Installation aus dem Internet

Wenn Sie einen Kunden-Account besitzen, können Sie das für Sie gültige aktuelle Installationsprogramm stets von unserer Website unter <u>http://downloads.meffert.de</u> herunterladen. Dort können Sie auch einen Kunden-Account anfordern.

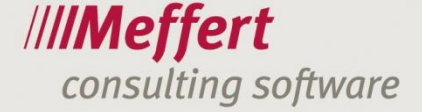

Im Download-Bereich stehen für Sie auch ältere Programmversionen zur Verfügung, falls Sie nachträglich einen weiteren Arbeitsplatz mit derselben Version von Meffert Recruiter ausstatten möchten, wie Ihre bestehenden Plätze.

- 4 -

Nachdem Sie das Setup (Dateiname "recruitersetup.exe") von unseren Internetseiten heruntergeladen haben, führen Sie es durch Doppelklick auf diese Datei aus.

## 2.2 Überprüfung der Systemanforderungen

Als nächstes werden automatisch die Systemanforderung wie Administratorrechte für das Setup, Bildschirmauflösung und Arbeitsspeicher überprüft. Wenn die Anforderungen erfüllt werden, fährt das Setup ohne Warnmeldung fort. Andernfalls könnte beispielsweise die folgende Meldung angezeigt werden:

| Hinweis |                                                                                                    |
|---------|----------------------------------------------------------------------------------------------------|
|         | Die folgenden minimalen Systemanforderungen werden nicht erfüllt:<br>Bildschirmauflösung horizontal: 1024<br>Bildschirmauflösung vertikal: 768<br>Klicken Sie OK, um fortzufahren, oder Abbrechen, um Setup zu<br>beenden. |
|         | OK Abbrechen                                                                                                    |

In diesem Fall kann das Setup dennoch fortgesetzt werden, es wird aber empfohlen, die festgestellten Mängel schnellstens zu beseitigen.

#### 2.3 Willkommen

Es erscheint nun der Begrüßungsbildschirm des Setup:

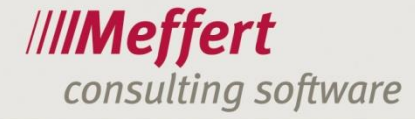

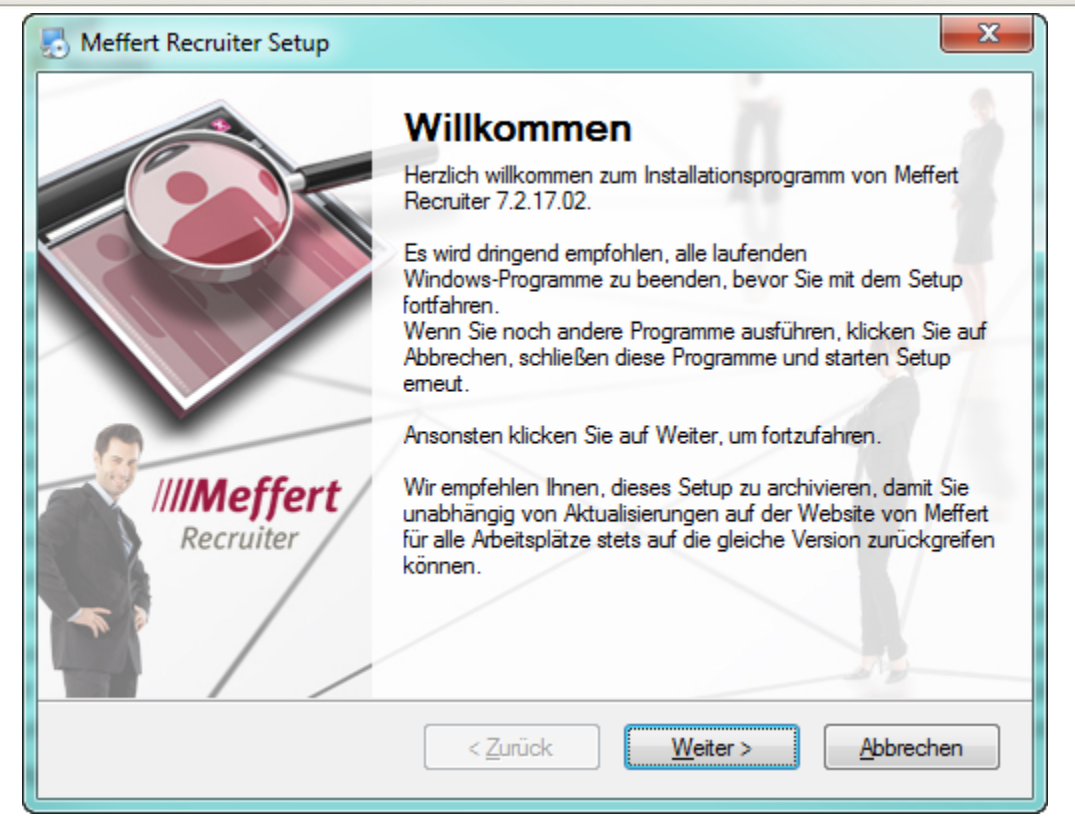

- 5 -

Klicken Sie auf "Weiter", um im Setup fortzufahren.

#### 2.4 Versionswarnung

Wenn Sie bereits zuvor eine ältere Version von Meffert Recruiter auf Ihrem Rechner installiert haben und nun eine neue Version darüber installieren, dann wir Ihre Version aktualisiert.

Der folgende Hinweis erinnert daran, dass Sie bitte dafür sorgen, dass alle Arbeitsplätze stets mit derselben Version von Meffert Recruiter arbeiten müssen:

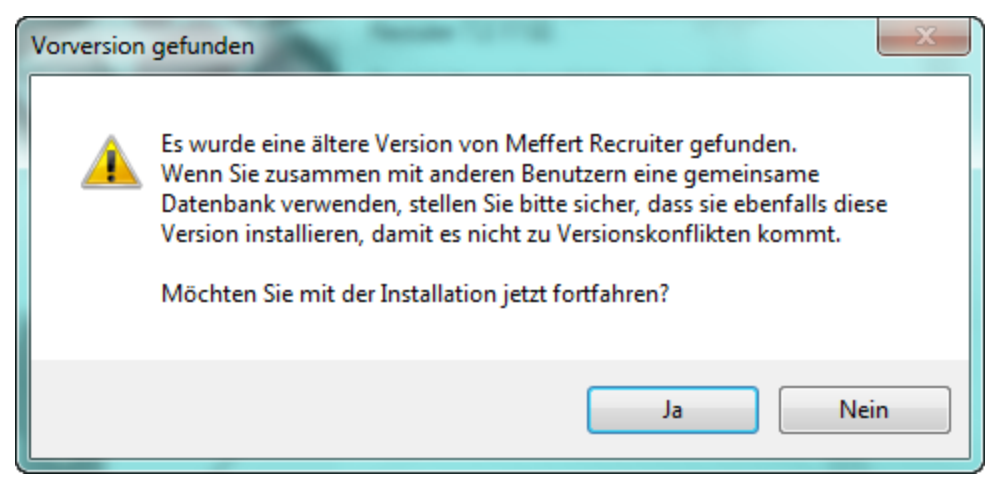

#### 2.5 Vertragsbedingungen

| S Meffert Recruiter Setup                                                                                                    | x    |  |  |  |
|----------------------------------------------------------------------------------------------------|------|--|--|--|
| Lizenzvereinbarung<br>Bitte lesen Sie die folgende Lizenzvereinbarung sorgfältig durch.                                                                                                    |      |  |  |  |
| Allgemeine Geschäftsbedingungen<br>der Meffert Software GmbH & Co. KG für Softwareprodukte                                                                                                    | (E)  |  |  |  |
| Stand: 01.01.2011<br>§ 1 Gegenstand des Vertrages<br>Gegenstand des Vertrages ist die Übertragung des Nutzungsrechtes an<br>einem von der Meffert Software GmbH & Co. KG (im folgenden "Meffert"<br>genannt) entwickelten Softwareprodukt (im Folgenden "Lizenzsoftware"<br>genannt) auf eine Einzelperson, Gbr. oder sonstiges.Handelsgeschäft,<br>eder invirtische Person (im folgenden Kunde" genannt) |      |  |  |  |
| Ich lehne die Lizenzvereinbarung ab                                                                                                    | chen |  |  |  |

- 6 -

Es werden nun die Vertragsbedingungen (AGB) für Meffert Recruiter angezeigt. Lesen Sie diese bitte sorgfältig durch. Wenn Sie die Bedingungen akzeptieren, markieren Sie bitte die Option zum Akzeptieren der Bedingungen, und das Setup wird durch Klicken auf "Weiter" fortgeführt. Sind die Bedingungen hingegen für Sie nicht akzeptabel, lehnen Sie dieses ab und brechen das Setup ab. Das Programm wird in diesem Fall nicht auf Ihrem Computer installiert.

#### 2.6 Installations-Ordner

| Installations-Ordner                                                                                                    | ////Meffert                                          |
|----------------------------------------------------------------------------------------------------|------------------------------------------------------|
| In welchen Ordner mochten Sie Meffert Recruiter installieren?                                                                                       | Recruiter                                            |
| Die Software wird in dem angegebenen Ordner installiert. Um einen a<br>geben Sie einen neuen Pfad ein oder klicken Sie auf Auswählen, um<br>suchen. | nderen Ort auszuwählen,<br>einen bestehenden Pfad zu |
| Installiere Meffert Recruiter in:                                                                                                    |                                                      |
| C:\Users\Public\Meffert Recruiter                                                                                                    | A <u>u</u> swählen                                   |
|                                                                                                    |                                                      |
|                                                                                                    |                                                      |
| Erforderlicher Speicher: 102.4 MB                                                                                                    |                                                      |
| Erforderlicher Speicher: 102.4 MB<br>Verfügbarer Speicher auf dem Laufwerk: 30.43 GB                                                                |                                                      |

-7-

Als Standard-Verzeichnis für Meffert Recruiter wird der Ordner "C:\Users\Public\Meffert Recruiter" vorgeschlagen.

Sie können auch ein anderes Verzeichnis angeben oder eines über den "Suchen"-Button auswählen. Wir empfehlen jedoch, den Standardordner beizubehalten. Das erleichtert auch den Support im Falle von Problemen.

Damit alle Benutzer an diesem Rechner Meffert Recruiter nach der Installation verwenden können, stattet das Setup diesen Ordner automatisch mit vollen Zugriffsrechten aus.

Das Setup merkt sich den von Ihnen ausgewählten Ordner und schlägt Ihn bei einer erneuten Installation oder bei der Installation eines Updates automatisch wieder vor.

#### 2.7 Daten-Ordner

| Daten-Ordner<br>In welchen Daten-Ordner soll Meffert Recruiter verwenden?            | ////Meffert                 |
|--------------------------------------------------------------------------------------|-----------------------------|
| Geben Sie bitte das Verzeichnis an, in dem die Datenbankdateien ges                  | peichert werden sollen oder |
| schon gespeichert sind.                                                              |                             |
| Daten-Ordner:                                                                        |                             |
| C:\Users\Public\Meffert Recruiter\Data\                                              | Auswählen                   |
| Erforderlicher Speicher: 102.4 MB<br>Verfügbarer Speicher auf dem Laufwerk: 30.42 GB |                             |
|                                                                                      |                             |

- 8 -

Das Setup fragt Sie nun nach dem Ordner, in dem die Datenbank-Verbindungsdatei (mss-Datei) gespeichert werden sollen. Es wird standardmäßig ein Unterordner "Data" unterhalb des Programmordners vorgeschlagen.

Eine mss-Datei stellt Meffert Ihnen nach der Installation des Datenbankservers zur Verfügung.

Das Setup merkt sich den von Ihnen ausgewählten Ordner und schlägt Ihn bei einer erneuten Installation oder bei der Installation eines Updates automatisch wieder vor.

#### 2.8 Symbole für das Startmenü

| Daten-Ordner<br>In welchen Daten-Ordner soll Meffert Recruiter verwenden?            | ////Meffert |
|--------------------------------------------------------------------------------------|-------------|
| Geben Sie bitte das Verzeichnis an, in dem die Datenbankdateien ges                  | Recruiter   |
| schon gespeichert sind.                                                              |             |
| Daten-Ordner:                                                                        |             |
| C:\Users\Public\Meffert Recruiter\Data\                                              | Auswählen   |
|                                                                                      |             |
|                                                                                      |             |
| Extended in the Continuer 102 AMD                                                    |             |
| Erforderlicher Speicher: 102.4 MB                                                    |             |
| Erforderlicher Speicher: 102.4 MB<br>Verfügbarer Speicher auf dem Laufwerk: 30.42 GB |             |
| Erforderlicher Speicher: 102.4 MB<br>Verfügbarer Speicher auf dem Laufwerk: 30.42 GB |             |
| Erforderlicher Speicher: 102.4 MB<br>Verfügbarer Speicher auf dem Laufwerk: 30.42 GB |             |

-9-

Das Setup-Programm legt automatisch eine Programmgruppe mit Programmsymbolen im Startmenü an. Die Vorgabe für den Gruppennamen lautet "Meffert Recruiter".

Das Setup merkt sich wieder den von Ihnen ausgewählten Startmenü-Ordner und schlägt Ihn bei einer erneuten Installation oder bei der Installation eines Updates automatisch wieder vor.

Ohne Programmsymbole kann Meffert Recruiter nicht gestartet werden, da die Symbole spezielle Einstellungen enthalten, die für den Programmstart erforderlich sind.

#### 2.9 Bereit zum Installieren

| Daten-Ordner<br>In welchen Daten-Ordner soll Meffert Recruiter verwenden?                                   | ////Meffert<br>Recruiter      |
|----------------------------------------------------------------------------------------------------|-------------------------------|
| Geben Sie bitte das Verzeichnis an, in dem die D <mark>aten</mark> bankdateien g<br>schon gespeichert sind. | espeichert werden sollen oder |
| Daten-Ordner:                                                                                               |                               |
| C:\Users\Public\Meffert Recruiter\Data\                                                                     | Auswählen                     |
| Erforderlicher Speicher: 102.4 MB<br>Verfügbarer Speicher auf dem Laufwerk: 30.42 GB                        |                               |
| < Zunick Wei                                                                                                | iter > Abbrechen              |

- 10 -

Abschließend werden noch einmal sämtliche Informationen, die das Setup beim Ausführen der Installation verwendet, angezeigt. Sie können an dieser Stelle noch alle Angaben korrigieren, indem Sie so oft auf den "Zurück"-Button klicken, bis Sie an der Stelle sind, an der Sie die fehlerhafte Angabe korrigieren möchten.

Klicken Sie auf Weiter, wenn alle Angaben richtig sind.

Während des Installationsvorganges wird das folgende Statusfenster angezeigt:

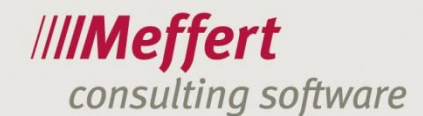

| nstalliere Meffert Recruiter                       | ////Meffer |
|----------------------------------------------------|------------|
| bitte warten                                       | Recruiter  |
| Erstelle De-Installation                           |            |
| Erstelle ausführbare Datei für die De-Installation |            |
|                                                    |            |
|                                                    |            |
|                                                    |            |
|                                                    |            |
|                                                    |            |

- 11 -

Nun werden alle benötigten Dateien in die angegebenen Ordner installiert. Nach Abschluss der Installation erhalten Sie eine Meldung, die den erfolgreichen Ablauf der Installation bestätigt.

| Installation abgeschlossen                                                                                                  | ////Meffert                   |
|----------------------------------------------------------------------------------------------------|-------------------------------|
| Nicken Sie auf Beenden, um Setup zu venassen.                                                                               | Recruiter                     |
| Die Installation ist beendet.                                                                                               |                               |
| Eine Versions-Histone finden Sie in der Readme.bt-Datei, die Sie<br>Ankreuzen der unten stehenden Checkbox anzeigen können. | uber das Startmenu oder durch |
| Release-Historie (Readme-Datei) anzeigen                                                                                    |                               |
|                                                                                                    |                               |
|                                                                                                    |                               |
|                                                                                                    |                               |
|                                                                                                    |                               |
| Die Sofware Meffert Recruiter wurde erfolgreich installiert                                                                 |                               |
| Die Johnale Meher Hechare worde enorgreich installier.                                                                      |                               |
|                                                                                                    |                               |

Kreuzen Sie "Release-Historie (Readme.txt) jetzt anzeigen" an, wenn Sie beim Beenden des Setup die Textdatei mit Informationen zur aktuellen Version und Versions-Historie lesen möchten. Die Readme-Datei kann aber auch jederzeit über das Startmenü von Meffert Recruiter angezeigt werden.

Klicken Sie auf Beenden, um das Setup zu verlassen.

## 3 Lizenzierung

## 3.1 Programmstart

Nachdem Sie das Programm erfolgreich installiert haben, starten Sie Meffert Recruiter über das Symbol auf Ihrem Desktop oder über das Startmenü.

- 12 -

#### 3.2 Login

Nach dem Start von Meffert Recruiter erhalten Sie den folgenden Login-Dialog:

| 🍄 Login                    |                              | <b>X</b>                                |
|----------------------------|------------------------------|-----------------------------------------|
| Anmelde<br>Meffert         | n an<br>Personalberater      | /// <b>/Meffert</b><br>Recruiter        |
|                            |                              | Version 6.0 vom 05.01.2009              |
| Benutzername:<br>Passwort: | Administrator                | - Decouvert attac decide #0:s "a decia" |
|                            | In der Demoversion lautet da | s Passwort standardmabig admin          |
| ОК                         | Datenbank                    | Abbrechen                               |

In einer neu installierten Datenbank lautet der Benutzername standardmäßig Administrator und das Passwort admin.

Sie können nach dem Anmelden weitere Benutzernamen eintragen und das Passwort ändern (weitere Informationen hierzu finden Sie im Benutzerhandbuch).

#### 3.3 Einlesen des Registrierungsschlüssels (Key)

Wenn in Ihrer Recruiter-Datenbank noch keine Lizenzen eingelesen sind, werden Sie nach dem Anmelden aufgefordert, den Registrierungsschlüssel einzulesen.

| 🧐 Meffert Recruiter                                                                                                    | <b>E</b>               |
|----------------------------------------------------------------------------------------------------|------------------------|
| Registrierung                                                                                                    | /// <b>/Meffert</b>    |
| Dies ist der erste Start der Anwendung mit dieser Datenbank. Sie<br>benötigen einen Lizenzschlüssel, um fortzufahren.<br>Was möchten Sie als nächstes tun? | OK<br>Abbrechen        |
| <ul> <li>Registrierungsschlüssel (Key) einlesen</li> <li>eine andere Datenbank auswählen</li> <li>Programm beenden</li> </ul>                              | Key anfordern<br>Hilfe |

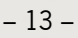

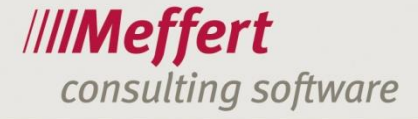

Der Registrierungsschlüssel ist eine Datei mit der Endung ".key" und enthält Informationen über den Lizenznehmer und die Anzahl der Lizenzen.

Den Registrierungsschlüssel erhalten Sie von Meffert nach Ihrer Beauftragung und Installation.

Markieren Sie "Registrierungsschlüssel (Key) einlesen" und klicken Sie auf OK, um Ihren Key einzulesen.

Markieren Sie Ihre Key-Datei und klicken Sie auf Öffnen.

Wenn der Key erfolgreich eingelesen werden konnten, werden Ihnen die aktuellen Lizenzinformationen als Bestätigung angezeigt.

| 🥐 Key erfolgre                                                                                                    | ich eingelesen                                            |             |                   | X |  |  |  |
|----------------------------------------------------------------------------------------------------|-----------------------------------------------------------|-------------|-------------------|---|--|--|--|
| Registrierdaten                                                                                                    |                                                           |             |                   |   |  |  |  |
| Name:                                                                                                    | Meffert Software GmbH & Co. KG                            |             |                   |   |  |  |  |
| Firma:                                                                                                    | Meffert Software GmbH & C                                 | o. KG       |                   |   |  |  |  |
| Lizenz:                                                                                                    | 7 [Netzwerk]                                              | Gültig bis: | ** UNLIMITIERT ** |   |  |  |  |
| Serien-Nr:                                                                                                    | mefpb5_2694                                               | Erworben:   | 04.01.2009        |   |  |  |  |
|                                                                                                    |                                                           |             |                   | _ |  |  |  |
| Hinweis: Der Key wurde erfolgreich eingelesen. Herzlichen Dank, dass Sie<br>sich für unser Produkt entschieden haben! |                                                           |             |                   |   |  |  |  |
|                                                                                                    | The Key was imported successful. Thank you for buying our |             |                   |   |  |  |  |
|                                                                                                    |                                                           |             | OK                | ] |  |  |  |

#### 3.4 Verwendung einer Lizenz

| Lizenzierung       |                                                                                                    |    |  |
|--------------------|----------------------------------------------------------------------------------------------------|----|--|
| i                  | Willkommen bei Meffert Recruiter.                                                                      |    |  |
|                    | Ihr Computer wurde soeben erfolgreich in der Datenbank<br>registriert und eine freie Lizenz zugeteilt. |    |  |
| 🕑 Details anzeigen |                                                                                                    | ОК |  |

Jeder neue Arbeitsplatz oder Terminalserver-Sitzung benötigt eine Lizenz von Meffert Recruiter.

Beim Starten von Meffert Recruiter wird geprüft, ob für die Sitzung noch eine Lizenz frei ist und diese verwendet. Diese Meldung informiert darüber, dass eine Lizenz für diese Sitzung erfolgreich gebucht worden ist.

Für die Lizenzverwaltung von Meffert Recruiter haben wir ein eigenes Handbuch herausgegeben, das Sie unter <u>www.meffert.de/agreements</u> finden. An dieser Stelle werden daher nur kurze Informationen gegeben:

Im Lizenzmanager von Meffert Recruiter können die Sitzungen und Lizenzen verwaltet werden. Lizenzen können den Sitzungen feste oder dynamisch zugeordnet werden. Verwenden Sie feste Lizenzen, wenn für die betreffende Sitzung immer eine Lizenz frei gehalten werden soll. Verwenden Sie dynamische Lizenzen, wenn die Lizenzen wechselweise von verschiedenen Sitzungen verwendet werden sollen. Es können maximal so viele Sitzungen gleichzeitig verwendet werden, wie Sie Lizenzen haben.

Wenn keine Lizenzen mehr zur Verfügung stehen, erhalten Sie die folgende Meldung:

.../14

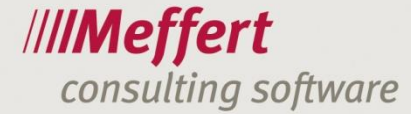

| Lizenzwarnung         |                                                                                                    |  |
|-----------------------|----------------------------------------------------------------------------------------------------|--|
| Nicht genug Lizenzen! |                                                                                                    |  |
|                       | Für Ihre Sitzung steht keine freie Lizenz in Meffert Recruiter zur<br>Verfügung.                                                                              |  |
|                       | Bitte warten Sie, bis wieder eine Lizenz frei geworden ist.<br>Alternativ können Sie eine Sitzung im Lizenzmanager löschen oder<br>weitere Lizenzen erwerben. |  |
|                       | Um jetzt dennoch Zugang zu Meffert Recruiter zu erhalten, können Sie<br>online eine gratis Tageslizenz anfordern.<br>Klicken Sie auf den folgenden Hyperlink: |  |
|                       | http://www.meffert.de/daykey                                                                                                    |  |
|                       | Was möchten Sie tun?                                                                                                    |  |
|                       | <ul> <li>Weiter arbeiten.<br/>Inzwischen ist eine Lizenz frei geworden.</li> </ul>                                                                            |  |
|                       | C Ich habe einen Tagelizenz-Code per EMail erhalten,<br>um im Lizenzmanager die Lizenz-Einstellungen anzupassen.<br>Der Code lautet:                          |  |
|                       | C Programm beenden                                                                                                    |  |
| (OK)                  |                                                                                                    |  |

Bei der Verwendung von dynamischen Lizenzen können Lizenzen jederzeit frei werden, wenn andere Sitzungen beendet werden, die ebenfalls dynamische Lizenzen verwenden.

Wenn keine Lizenz frei wird, können Sie einen kostenlosen Tageslizenz-Code über den dargestellten Internet-Link anfordern. Mit diesem Code ist es möglich, Meffert Recruiter für kurze Zeit (einige Minuten) auch ohne Lizenz zu verwenden. Dem Administrator wird so die Möglichkeit gegeben, den Lizenzmanager aufzurufen und die richtige Lizenzierung einzustellen.

## 4 Kontakt für Unterstützung

Meffert Software GmbH & Co. KG Daimlerring 4 D-65205 Wiesbaden E-Mail: <u>support@meffert.de</u> <u>www.meffert.de</u>

Telefon: +49 6122 7001-0